**SES** Project

v 9.0

Admissions

## **PROCESSING GRADUATE ADMISSIONS**

# Entering Admissions Decisions for Graduate School Applicants

In this lesson you will learn the process for:

| Working with Action/Reason Entry | 1 |
|----------------------------------|---|
| Checking Your Work               | 6 |

# Step by Step Guide

# Entering Admissions Decisions for Graduate School Applicants

Use this document to complete all of the necessary steps to enter an admission decision for a Graduate School applicant in the Action/Reason Entry page in SES.

#### Working with Action/Reason Entry

From the **Menu**, Navigate to: **Student Admissions> Application Maintenance> Action/Reason Entry**. The Action/Reason Entry page appears.

| Action/Reason E           | intry   |                 |                |                        |                       |
|---------------------------|---------|-----------------|----------------|------------------------|-----------------------|
| Action/Reason Parameters  | s       |                 |                |                        |                       |
| Academic Institution:     | NWUNV 🔍 | Northwestern Ur | niversity      |                        |                       |
| Academic Career:          | Q       | Pi              | ogram Action:  | Q                      |                       |
| Admit Term:               | Q       | A               | ction Reason:  | Q                      |                       |
| Academic Program:         | Q       | A               | ction Date:    | 09/07/2010 🛐           | Seq: 1                |
| Apply to Program Applicat | ion     |                 |                |                        |                       |
| Application Nbr ID        | Q       | Name            |                | Prog Nbr               | reate Program         |
|                           |         |                 |                | <u>Find</u>   View All | First 🖪 1 of 1 🕩 Last |
| Program Data              |         |                 | Program Status | 5                      |                       |
| Save CRefresh             |         |                 |                |                        |                       |

| Enter the | following | information | in the  | appropriate fields: |
|-----------|-----------|-------------|---------|---------------------|
| Enter the | Tonowing  | mormation   | III the | appropriate netus.  |

| Field            | Value                                                                               |
|------------------|-------------------------------------------------------------------------------------|
| Academic Career  | Enter the appropriate Academic Career. (Note: if an operator                        |
|                  | default is set for Academic Career, this value will automatically be                |
|                  | populated.)                                                                         |
| Admit Term       | Enter the appropriate Admit Term. (Note: if an operator default is                  |
|                  | set for Academic Career, this value will automatically be populated.)               |
|                  |                                                                                     |
| Academic Program | Enter the appropriate Academic Program. (Note: if an operator                       |
|                  | default is set for Academic Career, this value will automatically be                |
|                  | populated.)                                                                         |
| Program Action   | Enter the appropriate Program Action. Program Action codes are as                   |
|                  | follows:                                                                            |
|                  | Admit = ADMT                                                                        |
|                  | Deny = DENY                                                                         |
| Action Reason    | Enter the appropriate Action Reason. Action Reason codes are as                     |
|                  | follows:                                                                            |
|                  | Admit = 1 (TGS Complete)                                                            |
|                  | Deny = DENY (Deny)                                                                  |
|                  | *Note: If the action reason is Deny and you are using the lookup list, you must use |
|                  | the "DENY, Deny" choice. <b>Do not</b> use the "10, Deny" choice.                   |
| Action Date      | Will default to today's date (i.e. the date you are entering decisions).            |
|                  | DO NOT CHANGE THIS DATE!                                                            |
| Application Nbr  | Enter the appropriate Application Number. (See search instructions                  |
|                  | provided below.)                                                                    |
| ID               | Enter the appropriate applicant ID and [Tab] out of the field.                      |

Note: If you do not know the code for a field listed above, you may search for it by clicking on the magnifying glass icon  $(\bigcirc)$  located to the right of the field (see next page).

To search for Application Number for example, enter the applicant's ID in the ID field, then click on the magnifying glass icon ( $\bigcirc$ ) located to the right of the Application Nbr field. The Lookup Application Nbr page appears:

| Look Up Application Nbr |                     |  |  |  |  |  |
|-------------------------|---------------------|--|--|--|--|--|
| EmpliD:                 | 2642883             |  |  |  |  |  |
| Academic Career:        |                     |  |  |  |  |  |
| Student Career Nbr:     | 0                   |  |  |  |  |  |
| Application Nbr:        | begins with 💌       |  |  |  |  |  |
| Academic Institution:   | begins with 💌 🔍     |  |  |  |  |  |
| Application Center:     | begins with 🔽 🔍     |  |  |  |  |  |
| Recruiter ID:           | begins with 💌 🔍     |  |  |  |  |  |
|                         |                     |  |  |  |  |  |
| Look Up Clear           | Cancel Basic Lookup |  |  |  |  |  |

Press the Lookup button (because the EmplID is populated, it is unnecessary to fill in any of the other fields). A list of Application Numbers for this applicant appears. Click on the application number you wish to select.

You will be returned to the Action/Reason Entry page and the Application Nbr field will be populated with the value you selected.

| Action/Reasor         | n Entry             |                    |                 |                        |                       |
|-----------------------|---------------------|--------------------|-----------------|------------------------|-----------------------|
| Action/Reason Parame  | eters               |                    |                 |                        |                       |
| Academic Institution: | NWUNV 🔍             | Northwestern       | University      |                        |                       |
| Academic Career:      | TGS 🔍               | Grad Schl          | Program Action: | ADMT 🔍                 | Admit                 |
| Admit Term:           | 4440 🔍              | 2011 Fall          | Action Reason:  | 1 🔍                    | Complete              |
| Academic Program:     | C05PH 🔍             | Chem Engg          | Action Date:    | 09/07/2010 🛐           | Seq: 1                |
| Apply to Program Appl | ication             |                    |                 |                        |                       |
| Application Nbr ID    |                     | Name               |                 | Prog Nbr               |                       |
| 00504440 🔍 26         | 42883               | Wildcat, William E |                 |                        | Preate Program        |
|                       |                     |                    |                 | <u>Find</u>   View All | First 🛃 1 of 1 🕩 Last |
| Program Data          |                     |                    | Program Statu   | S                      |                       |
| Effective Date:       | 08/31/2010 Seque    | nce: 1             | Status:         | Applicant              |                       |
| Institution:          | Northwestern Univer | sity               | Action Date:    | 08/31/2010             |                       |
| Acad Prog:            | Chemical Engineerir | ng: PhD            | Prog Actn:      | Applicatn              |                       |
| Admit Term:           | 2011 Fall           |                    | Action Rsn:     | Applicatio             |                       |
| Campus:               | Evanston Campus     |                    |                 |                        |                       |
| Acad Load:            | Full-Time           |                    |                 |                        |                       |
|                       |                     |                    |                 |                        |                       |
|                       |                     |                    |                 |                        |                       |
|                       |                     |                    |                 |                        |                       |
| E Save C Patrach      | 1                   |                    |                 |                        |                       |

Once you have populated the necessary fields (see above), press the **Bave** button.

Note: You will receive an error if you try to admit a student on the same day that the application was entered into SES.

| ⚠ | Action Date/Seq combination (2007-12-19/1) must be greater than the existing program Eff. Date/Seq (2007-12-19/1). (14200,77)<br>The new Action/Reason must be future dated.        |
|---|----------------------------------------------------------------------------------------------------|
|   | Increment the Action Seq so that it will be greater than the existing Effective Sequence and/or Change the Action Date so that it will be greater than the existing Effective Date. |
|   | ОК                                                                                                    |

SES, you must contact the TGS office to finish the process, otherwise wait unt next day to complete the admit decision.

| Action/Decoop Et             | atear   |              |                 |                        |                       |
|------------------------------|---------|--------------|-----------------|------------------------|-----------------------|
| Action/Reason El             | iury    |              |                 |                        |                       |
| Action/Reason Parameters     |         |              |                 |                        |                       |
| Academic Institution:        |         | Northwestern | l University    |                        |                       |
| Academic Career:             | TGS     | Grad Schl    | Program Action: |                        | Admit                 |
| Admit Term:                  | 4440 🔍  | 2011 Fall    | Action Reason:  | 1 🔍                    | Complete              |
| Academic Program:            | C05PH 🔍 | Chem Engg    | Action Date:    | 09/07/2010 🛐           | Seq: 1                |
| Apply to Program Application | n       |              |                 |                        |                       |
| Application Nbr ID           | Na      | me           |                 | Prog Nbr               |                       |
| Q                            | Q       |              |                 | 0 🔍 🔄                  | Create Program        |
|                              |         |              |                 | <u>Find</u>   View All | First 🗹 1 of 1 🕩 Last |
| Program Data                 |         |              | Program Statu   | s                      |                       |
| Effective Date:              | Sequenc | e: 0         | Status:         |                        |                       |
| Institution:                 |         |              | Action Date:    |                        |                       |
| Acad Prog:                   |         |              | Prog Actn:      |                        |                       |
| Admit Term:                  |         |              | Action Rsn:     |                        |                       |
| Campus:                      |         |              |                 |                        |                       |
| Acad Load:                   |         |              |                 |                        |                       |
|                              |         |              |                 |                        |                       |
|                              |         |              |                 |                        |                       |
| Save CRefresh                |         |              |                 |                        |                       |

After you press the save button, your page should look similar to the following:

Well done! You have completed data entry for the applicant decision process.

You can now enter and save a decision for another applicant on this page by entering a different ID and Application Number using the same Action/Reason Parameters as the previous entry (which are now pre-populated on this page, as shown above), or you can change your Action/Reason Parameters as appropriate.

IMPORTANT!!! Admission decisions will be posted electronically in Apply Yourself the day after they are entered. If you need to change *any* part of your decision (e.g. Program Action or Action Reason), you must notify The Graduate School Admission Office before 4:00 pm the day the decision was entered. Requests for changes must be made via email and sent to Nick Alena n-alena@northwestern.edu.

### **Checking Your Work**

After you enter your decisions, you may want to check your work. To do so, you will need to navigate to the Applicant Progression page *or* the NW Department App List page.

1. From Menu, Navigate to: Student Admissions> Applicant Summaries> Applicant Progression. The Applicant Progression/Find an Existing Value page appears.

2. Enter the Applicant's ID in the ID field and press the Search button. The Applicant Progression page appears. The Admit Term, Program Action and Action Reason you selected all appear under the "Applicant" column.

Note: If you notice a mistake, please notify Nick Alena at n-alena@northwestern.edu immediately.

| Applicant Prog                                | jression        |                     |                                                  |
|-----------------------------------------------|-----------------|---------------------|--------------------------------------------------|
| William E Wildcat                             |                 | 2642883             |                                                  |
| Academic Career: The                          | Graduate School | Application Nbr:    | 00504440                                         |
| Prog Nbr: 0                                   |                 | Academic Progra     | m: Chemical Engineering: PhD                     |
| Prospect                                      | Applicant       | s                   | student                                          |
| Institution:                                  | Institution:    | NWUNV In            | stitution:                                       |
| Admit Type:                                   | Admit Type:     | First Year A        | cad Prog:                                        |
| Admit Term:                                   | Admit Term:     | 2011 Fall A         | dmit Term:                                       |
| Rortg Stat:                                   | Status:         | Admitted S          | tatus:                                           |
| Status Dt:                                    | Prog Actn:      | Admit P             | rog Actn:                                        |
| Refri Srce:                                   | Action Date:    | 09/07/2010 <b>A</b> | ction Date:                                      |
| Source Dt:                                    | Action Rsn:     | TGS Complete A      | ction Rsn:                                       |
| ▼ File Attachments<br>Attachments Attachments | udit            | <u>Customize</u>    | <u>Find</u>   View All   🗰 First 🗹 1 of 1 🕨 Last |
| Attached File                                 |                 | <u>v</u>            | iew Add Attachment                               |
|                                               |                 | V                   | iew Add Attachment                               |
|                                               |                 |                     |                                                  |
|                                               |                 |                     |                                                  |
| Save AReturn to Sea                           | arch CRefresh   |                     |                                                  |

1. From Menu, Navigate to: NU Admissions> NU Applicant Information> NU TGS Department App List. The NW Department App List, Find an Existing Value page appears.

| CAESAR                                                                                                    |                                                                                                    |
|----------------------------------------------------------------------------------------------------|----------------------------------------------------------------------------------------------------|
| Menu ■<br>▷ My Favorites<br>▷ NU Campus Community<br>♡ NU Admissions<br>♡ NU Applicant Information<br>- NU TGS Department App<br>List | NW TGS Department App List<br>Enter any information you have and click Search. Leave fields blank for a list of all values.                                                           |
| NU Admissions Interfaces     NU Admissions Reports     NU Admissions Batch Job     Parms     NU Financial Aid     NU Financial Aid    | Find an Existing Value         Academic Institution: begins with          Academic Career: begins with                                                                                |
| NU Student Records  NU TGS Forms  NU CTEC  NU Admin Self Service  Manager Self Service  For Applicants  For Students                  | Admit Term:       begins with          Academic Program:       begins with          Basic Search       Q         Search       Clear         Basic Search       E Save Search Criteria |
| <ul> <li>Personal Portfolio</li> <li>Workforce Administration</li> </ul>                                                              |                                                                                                    |

2. Enter the Academic Institution (NWUNV), the Academic Career (TGS), the Admit Term and the Academic Program and press the Search button. The NW Department App List page appears displaying a list of your department's applicants. The Application Number, Emplid, Name, Program Action, Action Reason, Actions Date, Academic Program and Admit Term will be displayed. If you notice a mistake, please notify Nick Alena at n-alena@northwestern.edu immediately.

|                                           | <u>Home</u>                      | <u>Worklist</u> |
|-------------------------------------------|----------------------------------|-----------------|
|                                           |                                  |                 |
|                                           |                                  |                 |
| Department Application List               |                                  |                 |
|                                           |                                  | _               |
| C21MS Civil Engineering: MS/MPM 2008 Fall |                                  |                 |
|                                           |                                  | _               |
| Find                                      | 🖞 View All 🛛 First 🗹 1 of 1 🕑 La | ist             |
| 00260336 2319093 Wildcat,William E ADMT 1 | 09/11/2007 Test Score            | <u>IS</u>       |
|                                           |                                  |                 |